### **SNCF CONNECT**

Vous avez fréquenté les guichets quand il y en existait dans pratiquement toutes les gares, Vous avez utilisé les Automates Points de Vente (APV), Vous avez connu et utilisé KIS, Vous vous êtes adapté à OUI SNCF, Il faut maintenant passer à SNCF CONNECT : après l'étape 1, rendez vous directement à l'étape 2 (diapositive n°16).

Vous en avez assez de vous déplacer vers la gare la plus proche pour acheter un titre de transport, Il est temps de découvrir et d'utiliser SNCF CONNECT : ouvrez d'abord votre compte sur cette application.

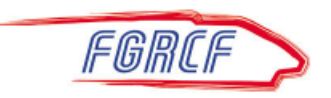

#### ETAPE 1

## Ouvrir l'application avec votre navigateur à l'adresse https:\www.sncf-connect.com

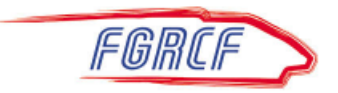

#### La page d'accueil

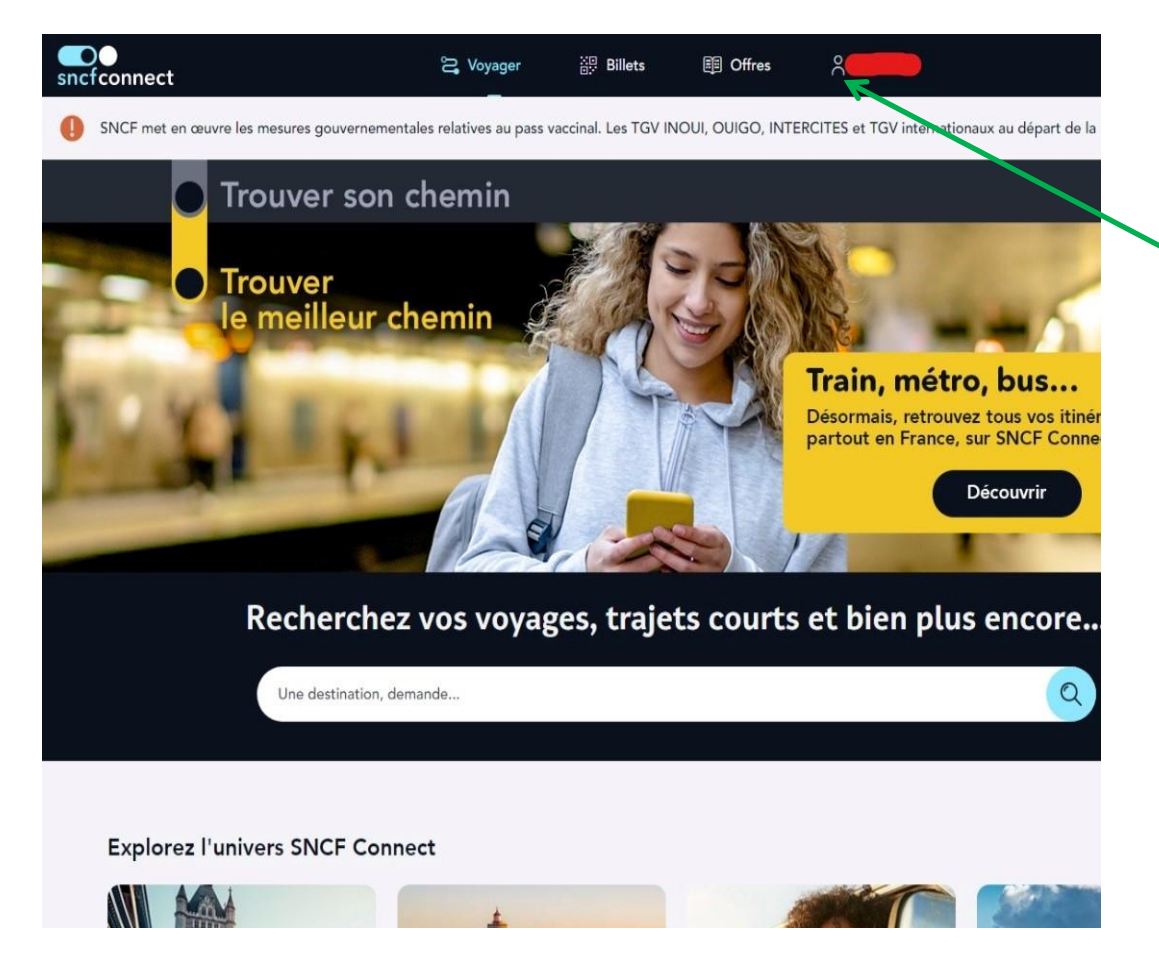

Cliquez sur cette icône pour accéder à la page suivante.

FGRCF

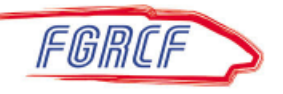

#### On commence

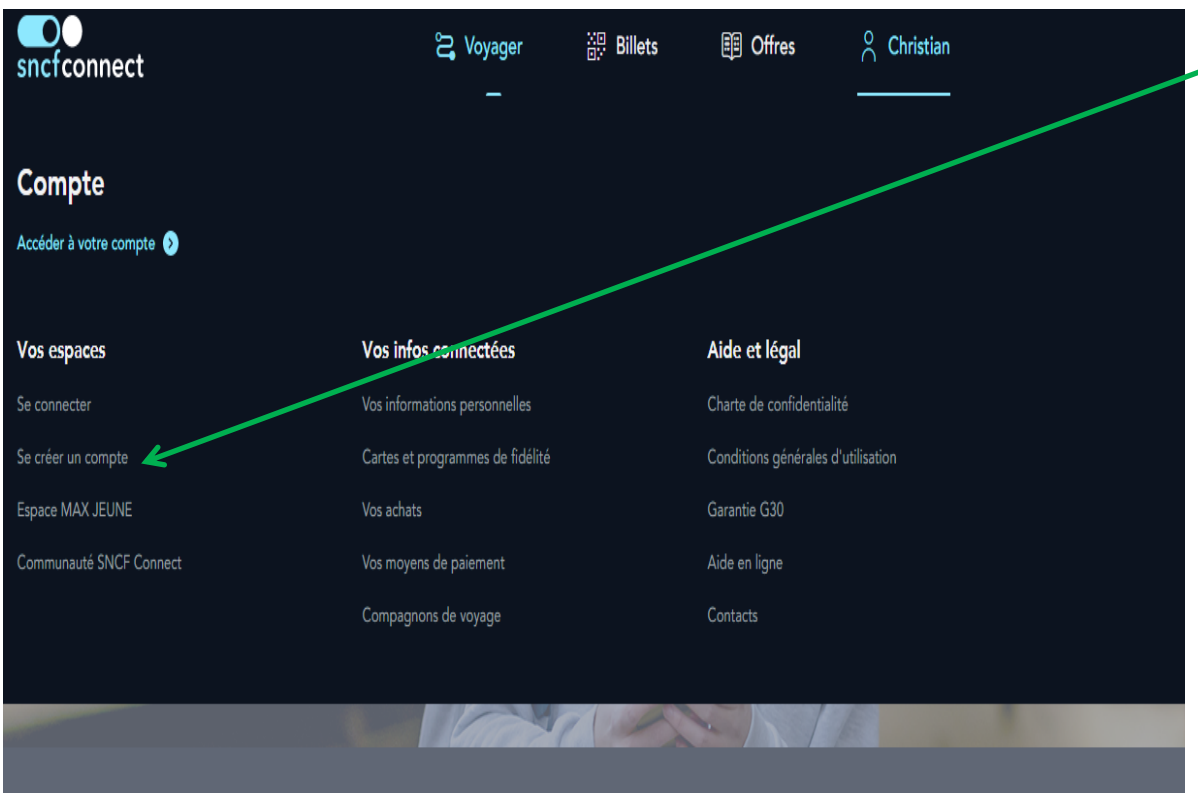

Cliquez sur la ligne « Se créer un compte » pour continuer.

Recherchez vos voyages, trajets courts et bien plus encore...

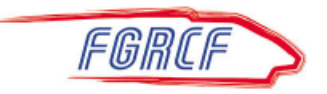

#### Création de votre compte

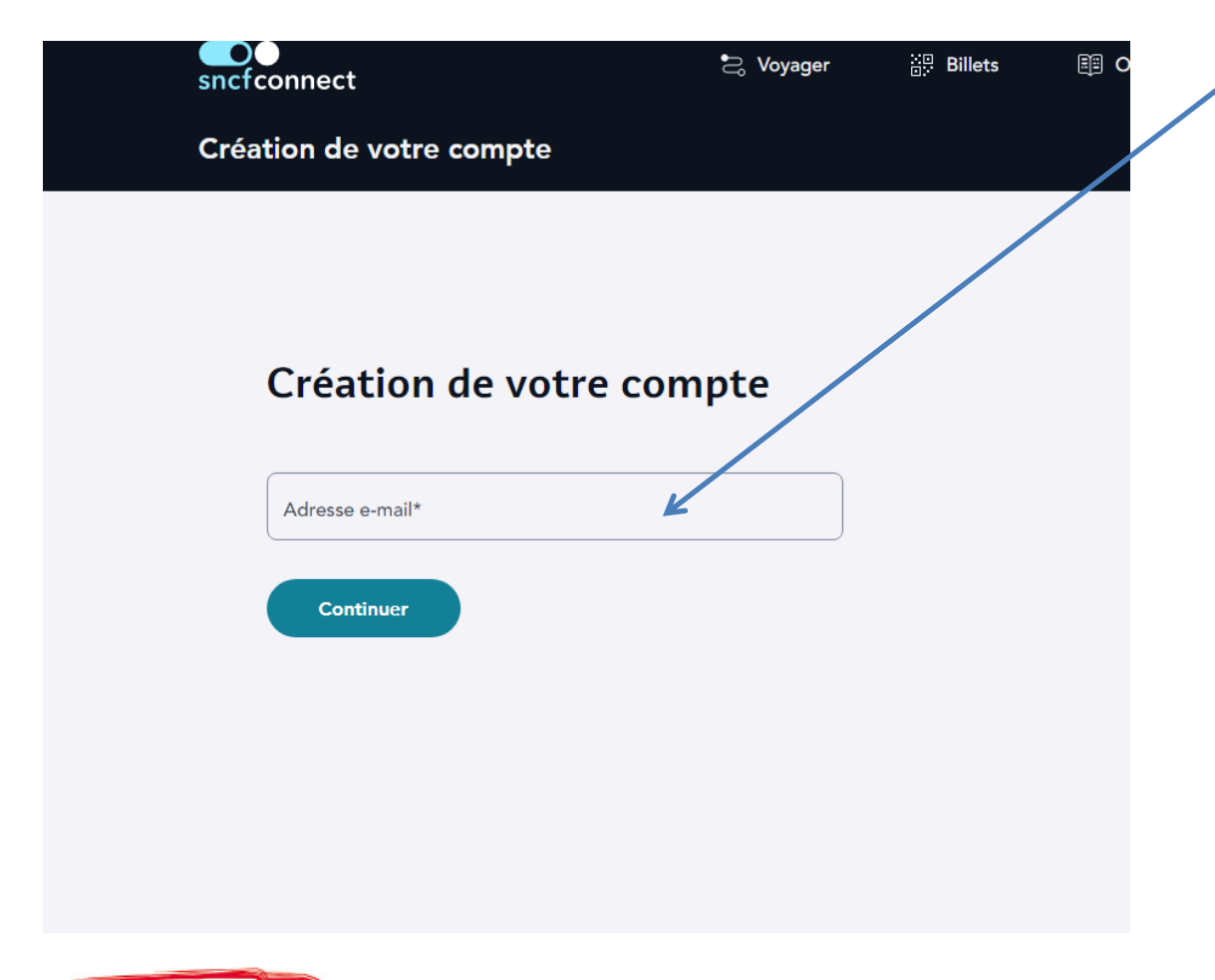

Renseignez cette case et cliquez sur continuer.

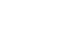

#### INDISPENSABLE : un mot de passe

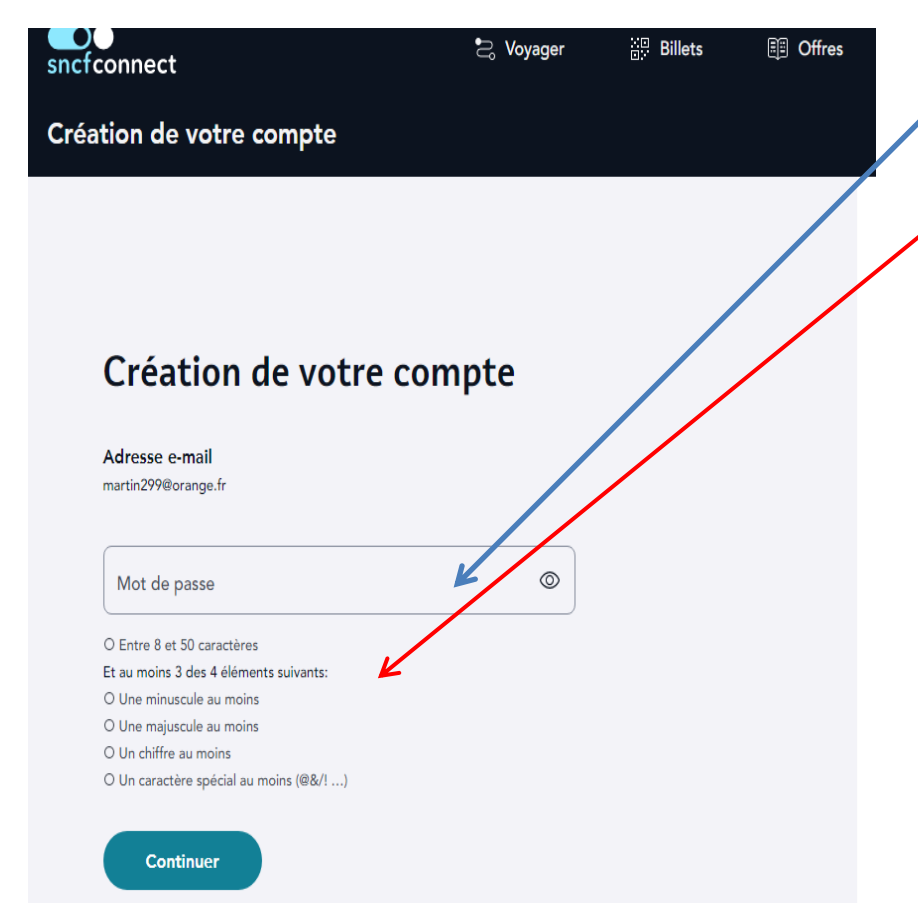

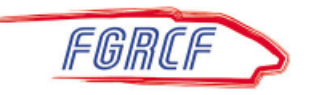

Créez votre mot de passe en respectant les prescriptions et cliquez sur continuer.

### Votre profil

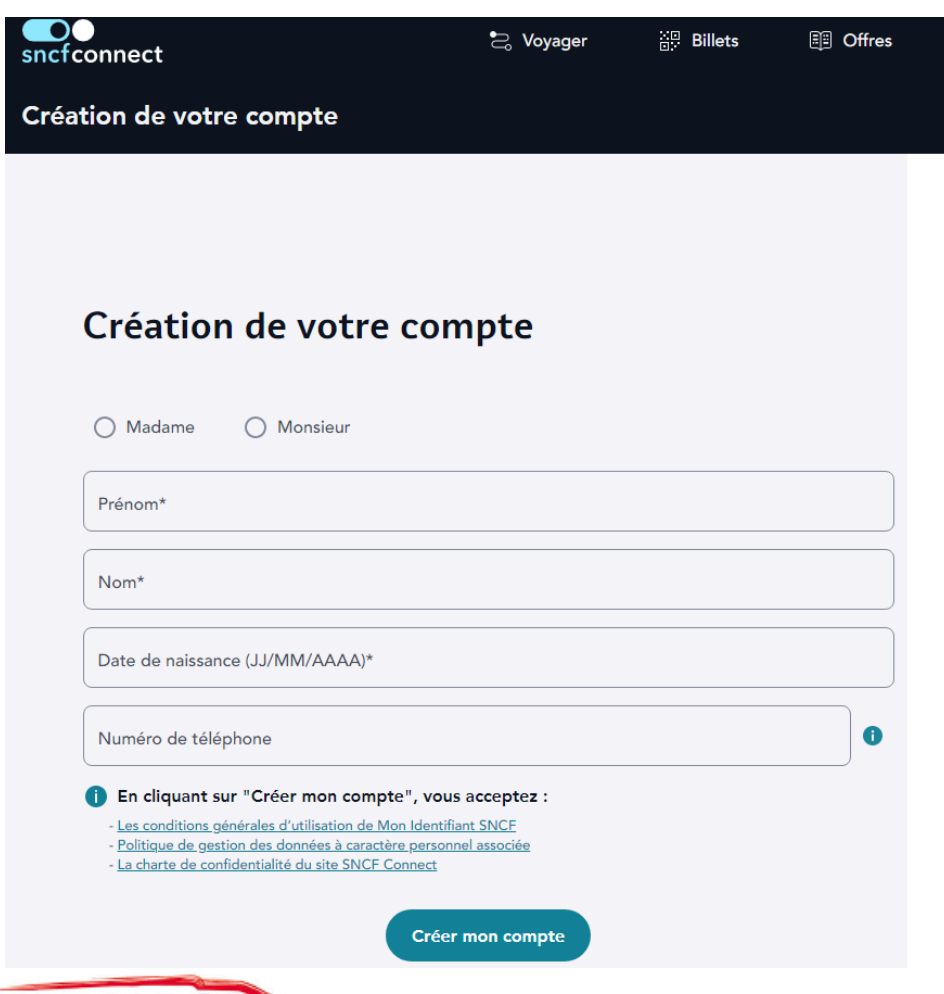

FGRCF

Renseignez tous les champs (sans oublier votre civilité) et cliquez sur Créer mon compte.

### Cela se précise

| sncfconnect                                                                                               | 🔁 Voyager               | ©. Billets          | E Offres     | 2 |
|----------------------------------------------------------------------------------------------------|-------------------------|---------------------|--------------|---|
| Création de votre compte                                                                                  |                         |                     |              |   |
|                                                                                                    |                         |                     |              |   |
|                                                                                                    |                         |                     |              |   |
| Création de votre                                                                                         | compte                  |                     |              |   |
| Jetez un œil à vos                                                                                        | e-mails                 |                     |              |   |
| Nous vous avons envoyé un e-mail à l'ad<br>Pour activer votre compte Mon Identifia                        | Iresse                  | le lien "J'active m | ion compte". |   |
| Vous ne trouvez pas cet e-mail ?<br>- Vérifiez dans vos spams<br>- Lancez une recherche de l'expéditeur n | nonidentifiant@sncf.com |                     |              |   |
| FGRCF                                                                                                    |                         |                     |              |   |

Consultez votre boîte de messagerie et ouvrez le courriel envoyé par « monidentifiant@sncf.c om ».

#### On approche

#### Activation de votre compte Mon Identifiant SNCF

#### Bonjour Christophe,

Un dernier clic, et la création de votre compte sera effective. Cette adresse e-mail deviendra votre identifiant unique pour vous connecter à la plupart des sites et applications SNCF et partenaires.

#### Activer mon compte

Nous vous remercions de votre confiance, À bientôt, L'équipe Mon Identifiant SNCF

Ce lien est valable 72H. Passé ce délai, vous devrez renouveler votre demande sur le site. Voici la page qui apparaît sur votre boite de messagerie. Cliquez sur Activer mon compte.

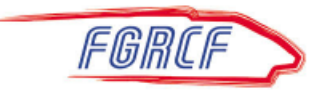

#### Dernière formalité

#### Connexion à mon compte

Ces identifiants vous donneront accès aux espaces clients des sites et applications SNCF et partenaires\*\*.

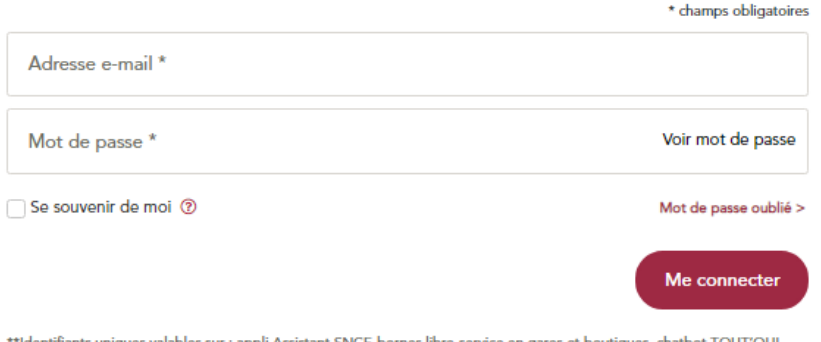

\*\*Identifiants uniques valables sur : appli Assistant SNCF, bornes libre-service en gares et boutiques, chatbot TOUT'OUI, site Ma Place à Bord, Site MAX ACTIF / MAX ACTIF +, site Mon Chauffeur TGV INOUI, site Mon espace TGV INOUI, appli SNCF Connect, site SNCF Connect, portail le Wifi à bord, sites TER et appli TGV INOUI Pro Renseignez tous les champs (le mot de passe est celui créé sur la diapositive n°6).

Vous pouvez cocher la case « se souvenir de moi » pour éviter de saisir adresse email et mot de passe à chaque connexion.

Cliquez sur Me Connecter.

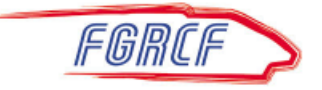

### BRAVO !

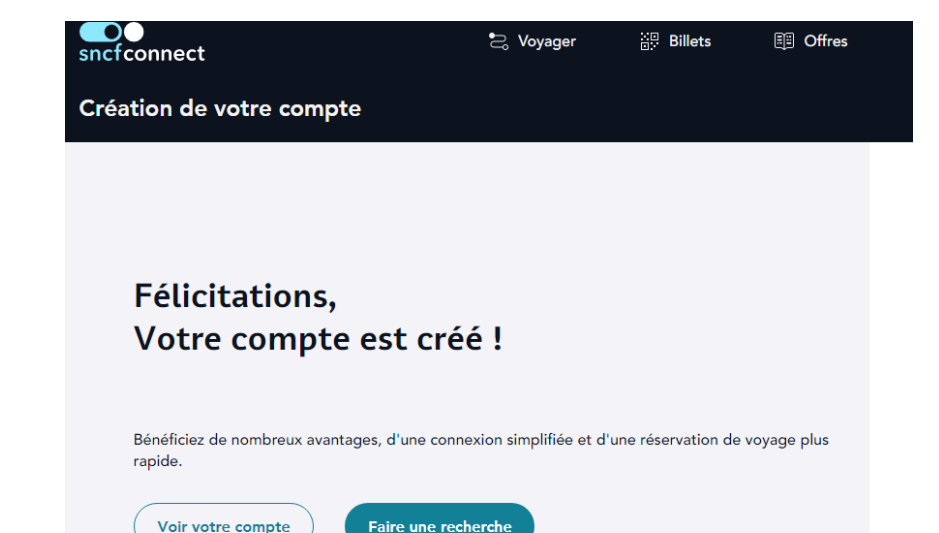

#### Bienvenue dans le club !

Vous pouvez quitter l'application.

Mais avant de pouvoir l'utiliser, il faut qu'elle vous reconnaisse comme retraité SNCF.

Pour cela, accédez de nouveau à SNCF-CONNECT comme indiqué sur la diapositive n°2 et....

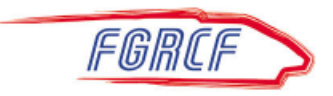

### Page d'accueil

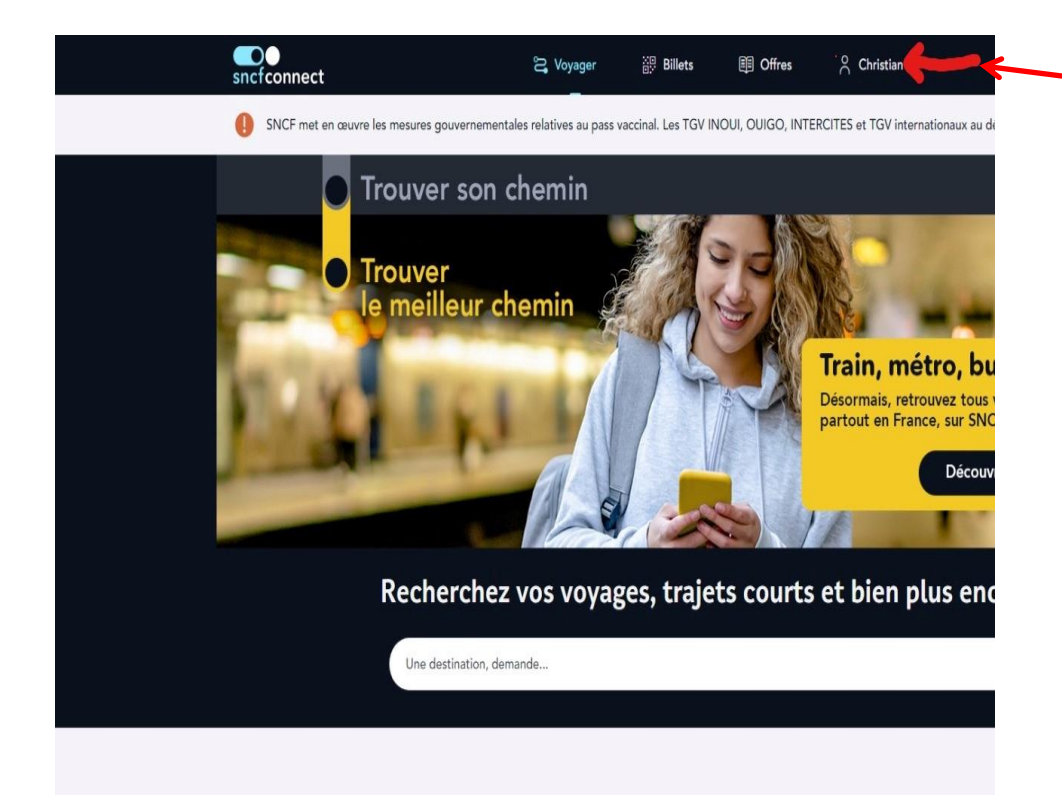

Le prénom sous lequel vous avez créé votre compte apparaît tout à droite du bandeau noir.

Cliquez dessus.

Explorez l'univers SNCF Connect

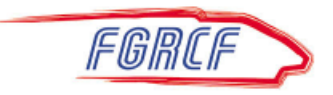

#### Accédez à votre compte

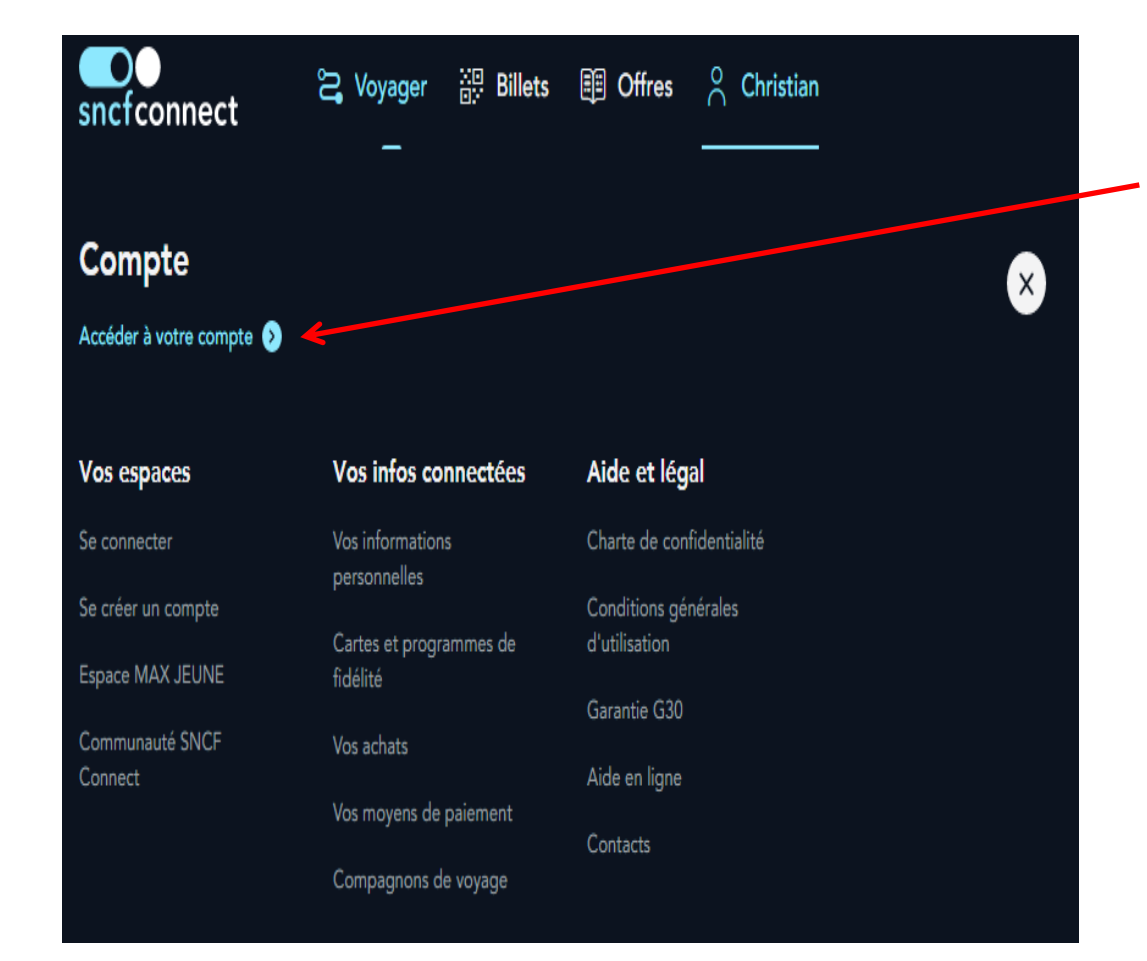

Cette ligne vous y invite.

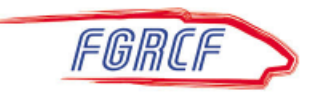

#### Vous n'êtes pas un voyageur ordinaire

| Sncfconnect                                                        | ffres 💄 Christophe<br>— |                  |       |
|--------------------------------------------------------------------|-------------------------|------------------|-------|
| Votre Compte                                                       |                         | , Cliquez sur ce | pavé. |
| CM Christophe Martin                                               |                         |                  | -     |
| Vos informations<br>Nom, prénom, e-mail, mot de passe              | >                       |                  |       |
| Cartes                                                             |                         |                  |       |
| Cartes et programmes de fidélité                                   | >                       |                  |       |
| Achats                                                             |                         |                  |       |
| Voir vos titres de transport<br>Vos billets, cartes, justificatifs | ,                       |                  |       |
| Vos moyens de paiement                                             | ·                       |                  |       |
| Préférences de voyage                                              |                         |                  |       |
| Vos compagnons                                                     | ,                       |                  |       |
| Espace annexe                                                      |                         |                  |       |
| Agent SNCF, retraité, ayant-droit                                  | ¥ ,                     |                  |       |

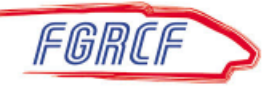

# Vérification de votre appartenance au monde des cheminots

| Session agent SNCF                                                                                                    | Fermer        |
|----------------------------------------------------------------------------------------------------|---------------|
| Pour vous proposer les bons tarifs, nous avons besoin de<br>connaître votre profil et votre numéro de CP. Ces informatic<br>seront ajoutées à votre compte client. Vous pouvez les mod<br>ou les supprimer à tout moment. <u>En savoir plus</u> | ons<br>lifier |
| *champs obligatoires                                                                                                    |               |
| Agent ou retraité                                                                                                    |               |
| Numéro de CP (Ex : 1234567A)*                                                                                                    |               |
| Code secret*                                                                                                    | 0             |
| Annuler Enregistrer                                                                                                    |               |

GRCF

Renseignez tous les champs. Le n° CP (7 chiffres et 1 lettre majuscule) <u>ne doit pas</u> comporter l'indice (1 pour les retraités, 5 pour les pensionnés de réversion,...).

Le code secret est celui de votre Pass Carmillon.

Cliquez sur Enregistrer.

Vous pouvez de nouveau quitter l'application.

Pour son utilisation ultérieure, partez directement de la diapositive n°16.

#### ETAPE 2 : la page d'accueil

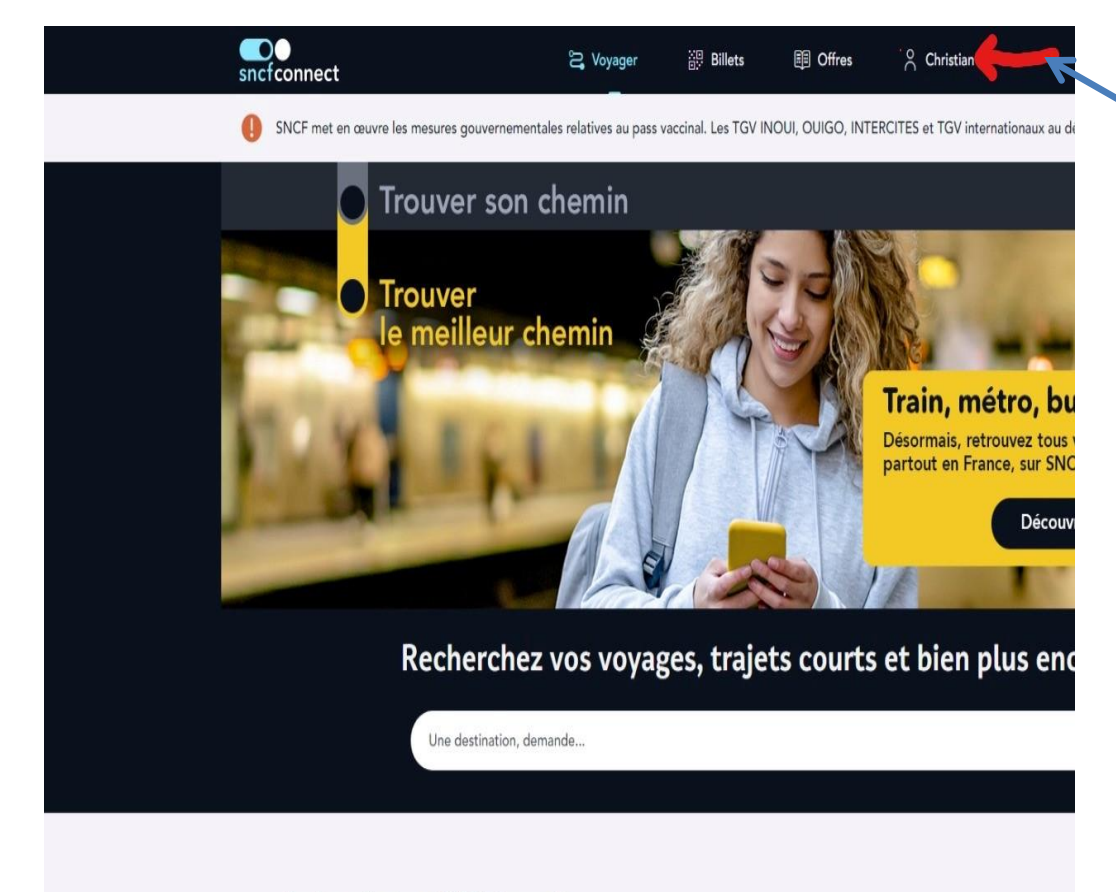

Le prénom (ou le nom) sous lequel vous avez créé votre compte sur Oui.sncf s'affiche dans la bande noire : cliquez dessus et .....

Explorez l'univers SNCF Connect

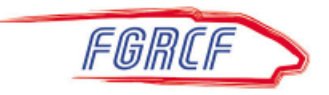

#### ETAPE 3 : accédez à votre compte

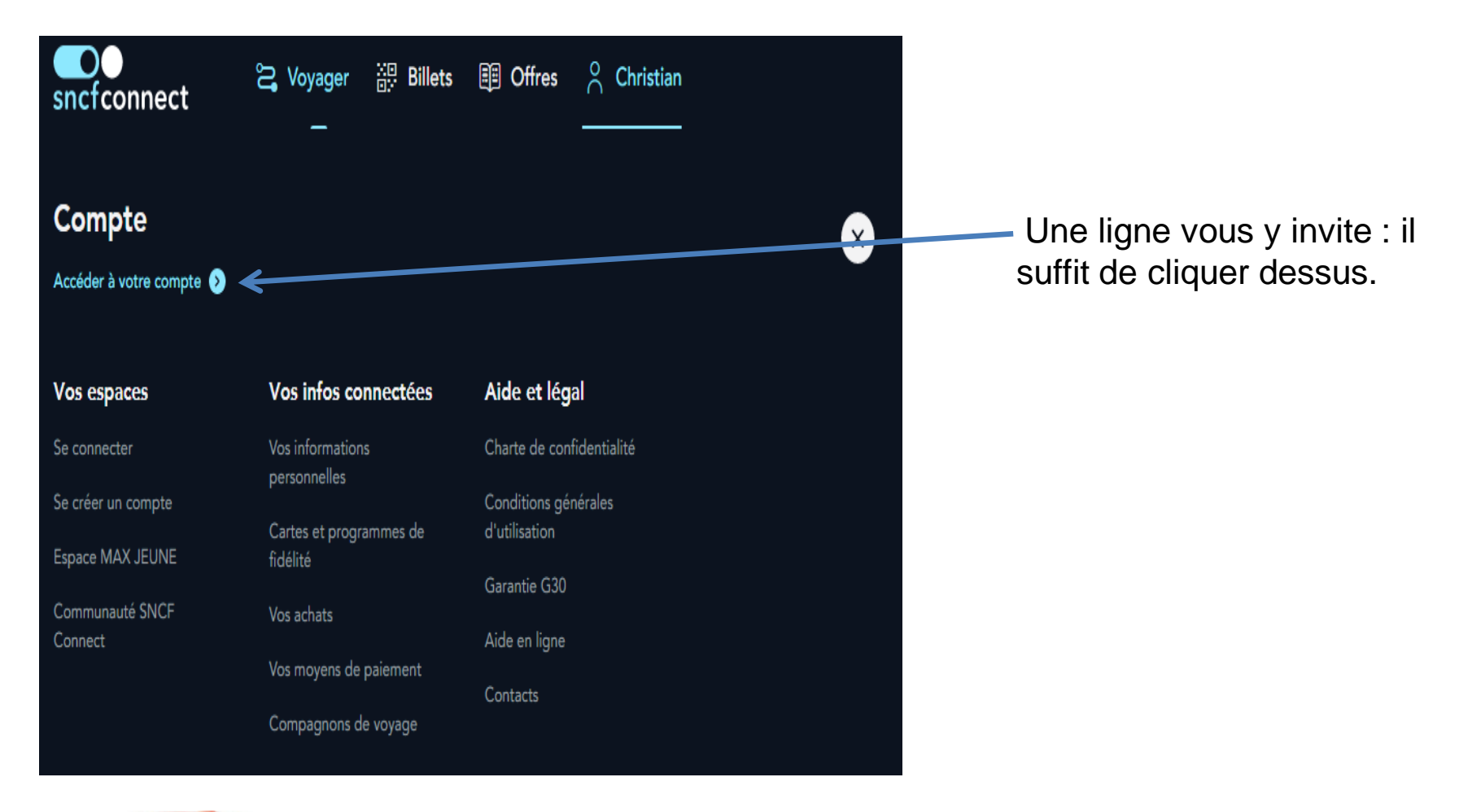

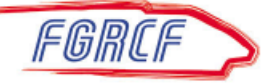

#### **ETAPE 4 : Vérifications**

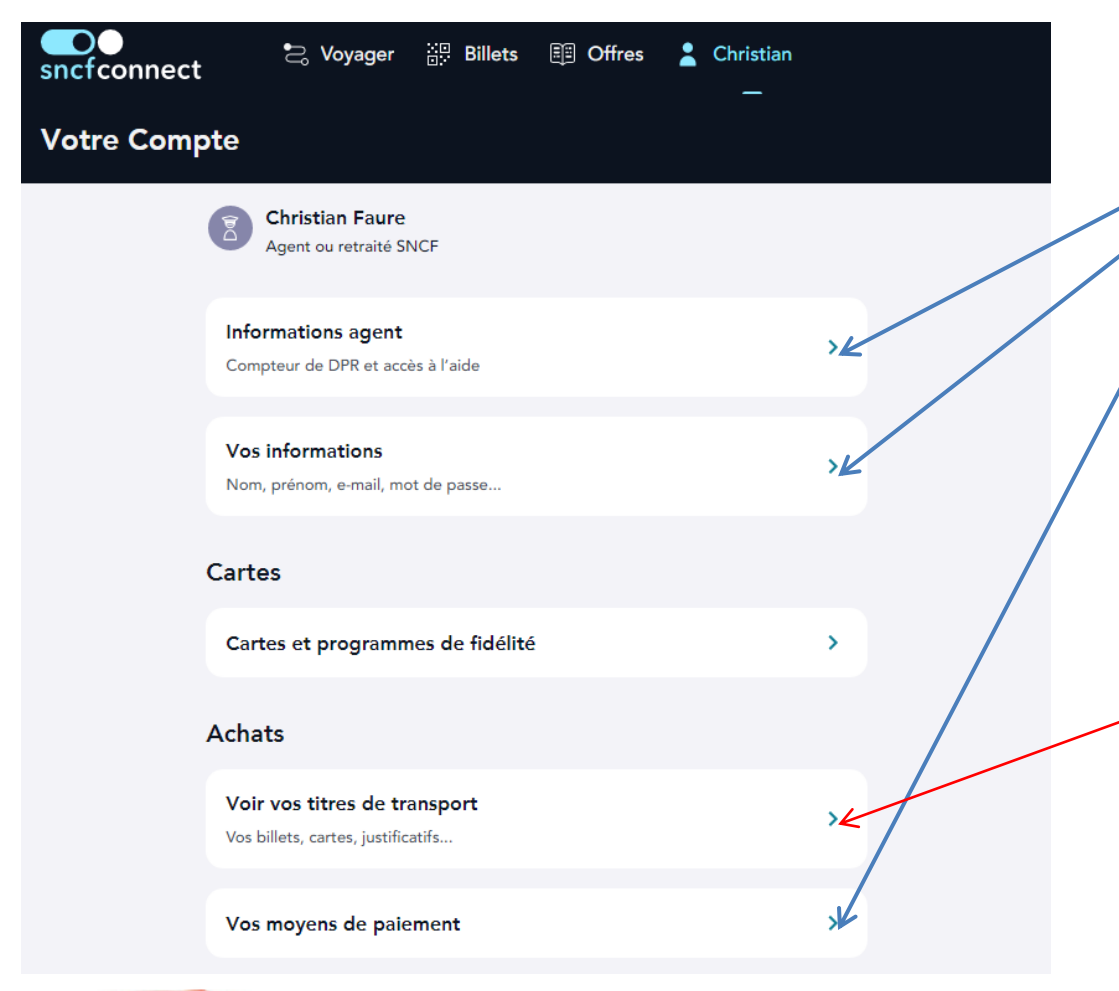

En cliquant sur les différentes lignes, vous vérifiez que les informations vous concernant ont bien été transférées telles que vous les avez entrées dans Oui.sncf

Vous pouvez retrouver ici vos réservations à venir.

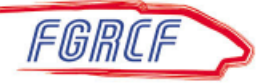

#### ETAPE 5 : Fin des vérifications

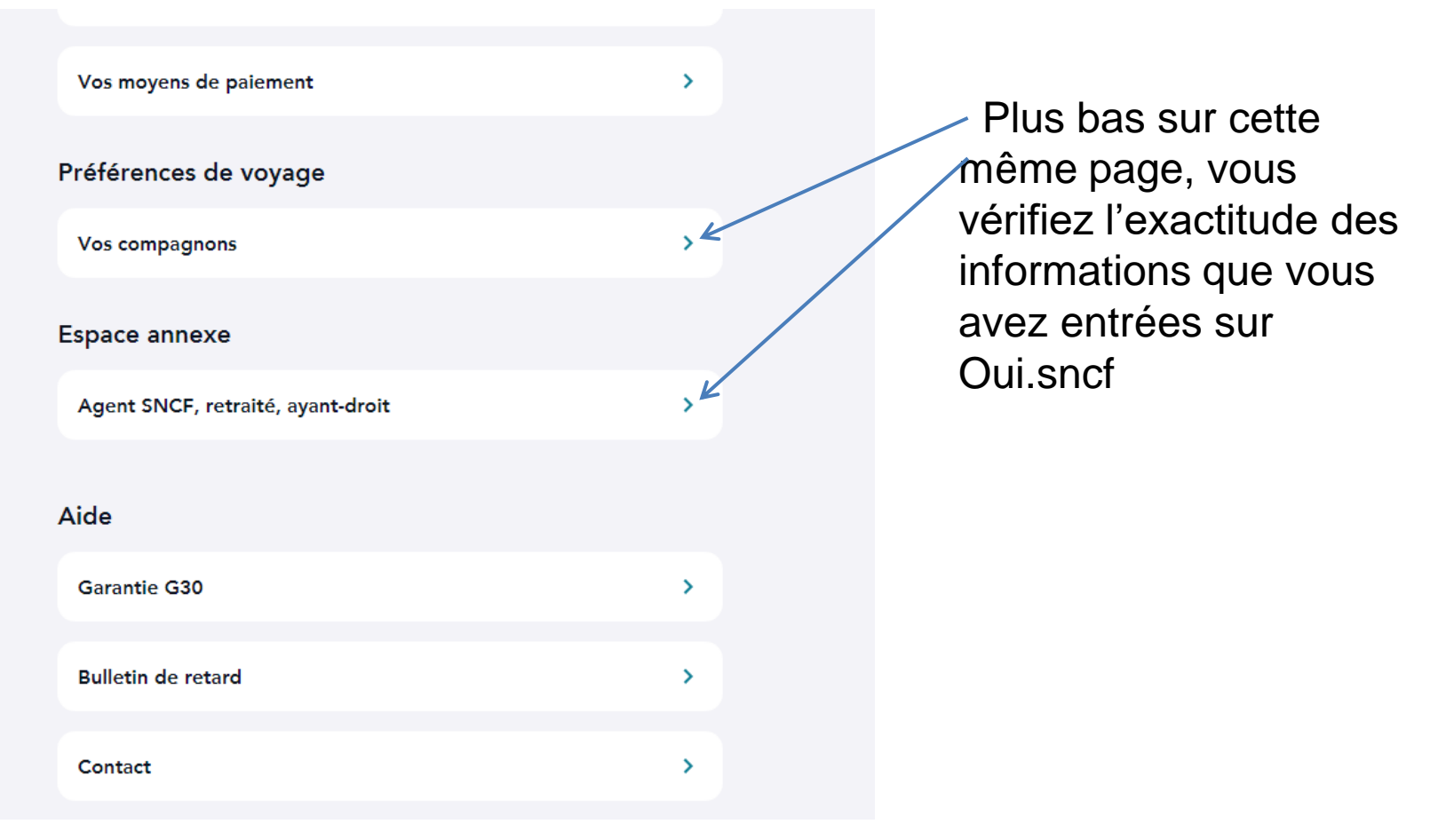

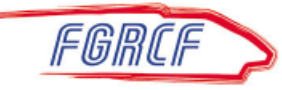

#### ETAPE 6 : Utilisation

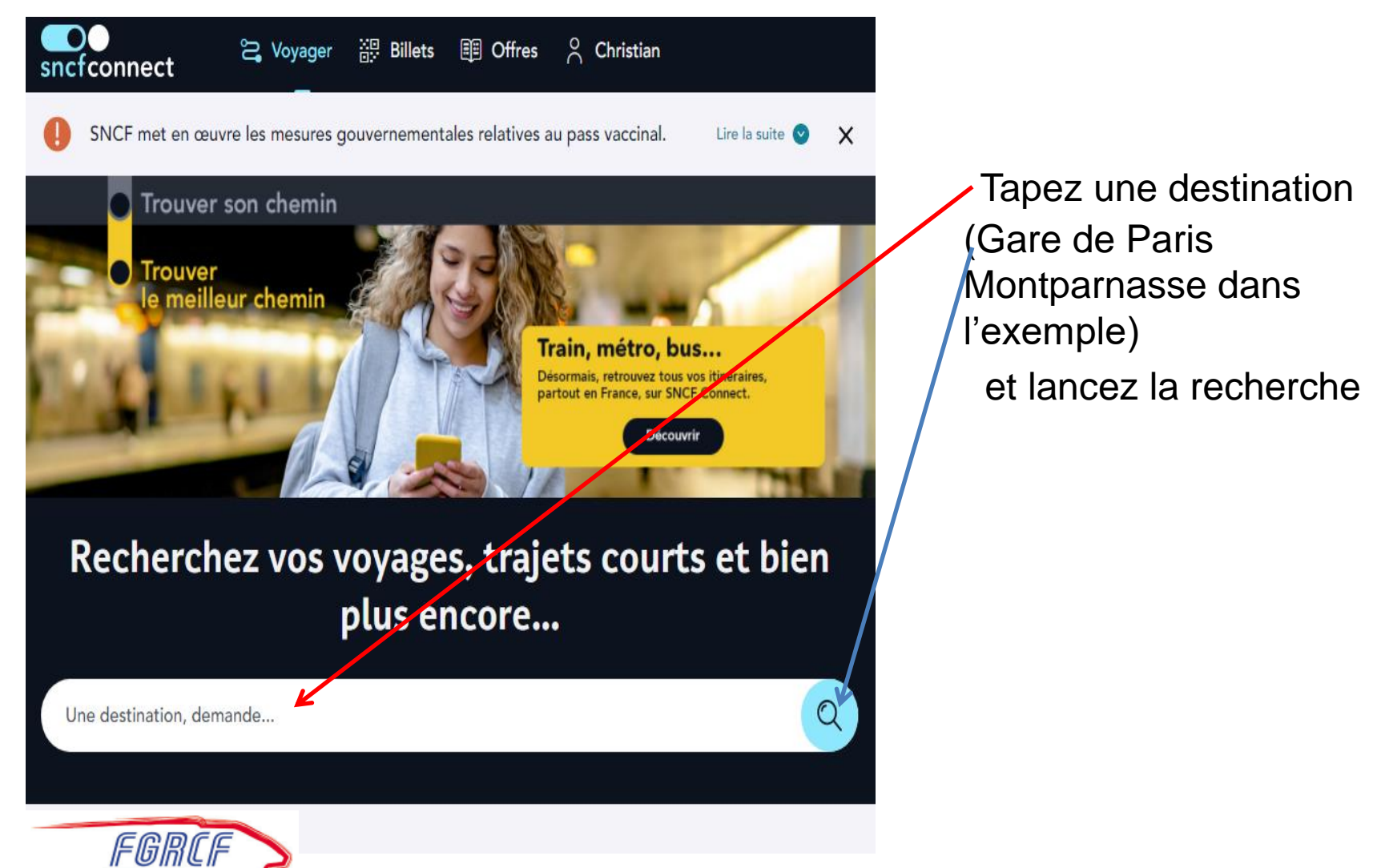

#### ETAPE 7 : Suite de l'utilisation

| sncfconnect               | 😓 Voyager 🚆 Bil                                                                                                    | ets 🗐 Offres | <sup>○</sup> Christophe |     |
|---------------------------|----------------------------------------------------------------------------------------------------|--------------|-------------------------|-----|
| Rechercher                |                                                                                                    |              |                         |     |
|                           |                                                                                                    |              |                         |     |
| Départ : D'où partons-no  | ous?                                                                                                    |              |                         | ↑J. |
| Arrivée : Gare de Paris N | Aontparnasse (Paris)                                                                                                    |              |                         |     |
|                           | ↓ ↓ <p< th=""><th>hoix de</th><th></th><th></th></p<> | hoix de      |                         |     |

Entrez une gare de départ (Vannes dans l'exemple).

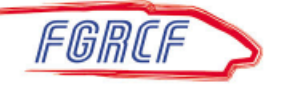

| Superson and the second second secon |                                                                                                    |
|----------------------------------------------------------------------------------------------------|----------------------------------------------------------------------------------------------------|
|                                                                                                    | Vous choisissez la date de votre voyage et un retour si nécessaire.                                                         |
| Départ : Vannes<br>Arrivée : Gare de Paris Montparnasse (Paris)                                                                                                    | TL                                                                                                    |
| Aller : Aujourd'hu + Ajouter un reto                                                                                                    |                                                                                                    |
| Voyageur 1<br>Ø Vous avez dépassé le temps de connexion. Veuillez vous identifier à nouveau en tant qu'agent.                                                                                                    | <sup>9</sup> voyageurs max. <u>En savoir plu</u><br>Vous devez vous identifiez en tant<br>qu'agent en cliquant sur ce pavé. |
| 🗏 Authentifiez-vous en tant qu'agent                                                                                                    | K                                                                                                    |
| CF Vous<br>Sans carte de réduction<br>Sans carte de fidélité                                                                                                    | >                                                                                                    |
| <b>Ajouter</b><br>Voyageurs, animaux, vélos                                                                                                    | •                                                                                                    |

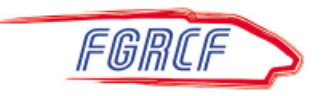

| Session agent SNCF Fermer                                                                                    |                                                                                                    |
|----------------------------------------------------------------------------------------------------|----------------------------------------------------------------------------------------------------|
| Pour continuer, veuillez saisir vos identifiants.<br>Numéro de CP (Ex : 1234567B)<br>######3P<br>Code secret | Tapez le code d'utilisation<br>de votre Pass Carmillon et<br>cliquez sur Enregistrer.                         |
|                                                                                                    | Vous êtes identifiés comme<br>agent SNCF et avez accès<br>aux tarifs correspondants<br>pendant environ 35 mn. |
| Annuler Enregistrer                                                                                          |                                                                                                    |

#### En espérant vous avoir aidé...

| sncfconnect <sup>™</sup> Voyager ∰<br>Rechercher                                       | Billets 🕮 Offres 🔗 Christian | n                                      | Vous retrouvez sensiblement la même<br>démarche qu'avec Oui.sncf : |
|----------------------------------------------------------------------------------------|------------------------------|----------------------------------------|--------------------------------------------------------------------|
| Départ : Vannes<br>Arrivée : Gare de Paris Montparnasse (Paris)<br>Aller : Aujourd'hui | + Ajouter un retour          | î                                      | <ul> <li>choix du tarif</li> <li>Accompagnant</li> </ul>           |
| Voyageur 1<br>Vous<br>Agent ou retraité<br>Réservation payante ou en service           |                              | 9 voyageurs max. <u>En savoir plus</u> | Popyoyage                                                          |
| Ajouter<br>Voyageurs, animaux, vélos<br>Codes                                          |                              | Ð                                      | bon voyage                                                         |
| Ajouter un code<br>Avantage, entreprise et bon d'achat                                 | Voir les prix                | •                                      |                                                                    |
| Voir                                                                                   | les itinéraires uniquement   |                                        |                                                                    |

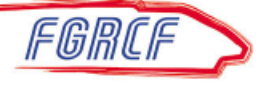